## TÁJÉKOZTATÓ A CCN V2015.8 VERZIÓHOZ

### Változások a V2015.7 verzió SP3 kiadása után

#### Általános információk, alapadatok

1. Megváltoztak a CCN rendszerből indítható programok hatására és a programok menürendszeréből indítható menüpontok hatására megnyíló ablakok.

Az ablakok címsora és tartalmi része között rendszeresített kobra fejet megjelenítő dupla nyíllal jelölt széles sor megszűnt és azon a felületen megjelenő **Beállítások** és **Adatváltozás napló** ablak megnyitó ikonok átkerültek a címsor elejére, valamint az ablak neve középre került.

| 😔 cobrac                                                                                                    | onto - Banki                                                                                                    | kivonatok                                                                                                    |                                                                                                    |                                                                       |                                                 |                                                                                                    |
|----------------------------------------------------------------------------------------------------|----------------------------------------------------------------------------------------------------|----------------------------------------------------------------------------------------------------|----------------------------------------------------------------------------------------------------|-----------------------------------------------------------------------|-------------------------------------------------|----------------------------------------------------------------------------------------------------|
| 60                                                                                                    |                                                                                                    |                                                                                                    |                                                                                                    |                                                                       |                                                 | @ ~                                                                                                    |
| RU                                                                                                    |                                                                                                    |                                                                                                    |                                                                                                    |                                                                       |                                                 |                                                                                                    |
| Sorsz.                                                                                                    | Kelt                                                                                                    | Bizonylatszám                                                                                                    | Nvitó equenlea                                                                                                    | Jóváírás.                                                             | Terhelés                                        | Záró egyenlen                                                                                                    |
| 14                                                                                                    | 2015.11.24.                                                                                                    | 14                                                                                                    | 17 201 996,00                                                                                                    | 45 600,00                                                             |                                                 | 17 247 596,00                                                                                                    |
| 13                                                                                                    | 2015.11.18.                                                                                                    | 13                                                                                                    | 17 195 832,00                                                                                                    | 6 164,00                                                              |                                                 | 17 201 996,00                                                                                                    |
| 12                                                                                                    | 2015.10.10.                                                                                                    | 12                                                                                                    | 17 155 317,00                                                                                                    | 40 515,00                                                             |                                                 | 17 195 832,00                                                                                                    |
| 11                                                                                                    | 2015.10.02.                                                                                                    | 11                                                                                                    | 17 206 117,00                                                                                                    |                                                                       | 50 800,00                                       | 17 155 317,00                                                                                                    |
| 10                                                                                                    | 2015.09.30.                                                                                                    | 10                                                                                                    | 17 244 217,00                                                                                                    |                                                                       | 38 100,00                                       | 17 206 117,00                                                                                                    |
| 9                                                                                                    | 2015.09.25.                                                                                                    | 9                                                                                                    | 17 282 317,00                                                                                                    |                                                                       | 38 100,00                                       | 17 244 217,00                                                                                                    |
| 🞑 Úi adat                                                                                                    | ▼ A Meanvita                                                                                                    | is 🔻 📮 Törlés 🛛 🕼 Frissítés 🛛 🕥 Nézet 🖵 Mentés                                                                                                    | 1                                                                                                    |                                                                       |                                                 | Sorok száma: 14                                                                                                    |
| Adóév:                                                                                                    |                                                                                                    | Állomány:                                                                                                    |                                                                                                    |                                                                       |                                                 | 1                                                                                                    |
|                                                                                                    |                                                                                                    | - Bankszámla 2015                                                                                                    | OTP HUE számla [HUE]                                                                                                    | 30303030-32323232-00                                                  | 000003                                          |                                                                                                    |
| 2015-ös add                                                                                                    | bév .                                                                                                    |                                                                                                    | our ner seeme Fier1                                                                                                    |                                                                       |                                                 |                                                                                                    |
| 2015-ös ado<br>Bizonylatszá                                                                                                    | óév<br>im:                                                                                                    | tłoszak: Sorszám:                                                                                                    |                                                                                                    |                                                                       |                                                 |                                                                                                    |
| 2015-ös add<br>Bizonylatszá<br>Kezdődik                                                                                         | óév<br>im:                                                                                                    | Idoszak: Sorszám:                                                                                                    |                                                                                                    |                                                                       |                                                 |                                                                                                    |
| 2015-ös add<br>Bizonylatszá<br>Kezdődik                                                                                         | óév<br>im:<br>▼                                                                                                    | tdoszak: Sorszám:                                                                                                    |                                                                                                    |                                                                       |                                                 |                                                                                                    |
| 2015-ös add<br>Bizonylatszá<br>Kezdődik                                                                                         | óév<br>im:<br>▼                                                                                                    | idoszak: Sorszám:                                                                                                    | Banki kivonatok                                                                                                    |                                                                       | _                                               |                                                                                                    |
| 2015-ös add<br>Bizonylatszá<br>Kezdődik                                                                                         | im:                                                                                                    | idoszał: Sorszám:                                                                                                    | Banki kivonatok                                                                                                    |                                                                       |                                                 |                                                                                                    |
| 2015-ös add<br>Bizonylatszá<br>Kezdődik                                                                                         | Sév                                                                                                    | idoszała Sorszám<br>idoszała:<br>CobraConto -<br>Bizonylatszám                                                                                                    | Banki kivonatok                                                                                                    | Jóváíŕás                                                              | Terhelés                                        | Záró egyenleg                                                                                                    |
| 2015-ös add<br>Bizonylatszá<br>Kezdődik<br>Sorsz.                                                                               | 5év<br>im:<br>• Kelt<br>• Kelt<br>• 2015.11.24.                                                                                                    | kidoszak: Sorszám:<br>CobraConto -<br>Bizonylatszám<br>14                                                                                                    | Banki kivonatok<br>Nyitó egyenleg<br>17 201-996,00                                                                                                    | Jóváírás<br>45 600,00                                                 | Terhelés                                        | Záró egyenleg 4                                                                                                    |
| 2015-ös add<br>Bizonylatszá<br>Kezdődik<br>Sorsz.                                                                               | év<br>m:<br>▼<br>Kelt<br>2015.11.24.<br>3 2015.11.18.                                                                                                    | Bizonylatszám<br>14<br>13                                                                                                    | Banki kivonatok<br>Nyitó egyenleg<br>17.201.996,00<br>17.195.832,00                                                                                                    | Jóváírás<br>45 600,00<br>6 164,00                                     | Terhelés                                        | Záró egyenleg<br>17 247 596,00<br>17 201 996,00                                                                                                    |
| 2015-ös add<br>Bizonylatszá<br>Kezdődik<br>Sorsz.                                                                               | <ul> <li>Kelt</li> <li>2015.11.24.</li> <li>2015.11.18.</li> <li>2015.10.10.</li> </ul>                                                                                                    | Idos Deloscentra 2010     Existential       Idos Zalina     CobraConto       Bizonylatszám     14       13     12                                                                                                    | Banki kivonatok<br>Nyitó egyenleg<br>17 201 996,00<br>17 195 832,00<br>17 155 317,00                                                                                                    | Jóváírás<br>45 600,00<br>6 164,00<br>40 515,00                        | Terhelés                                        | Záró egyenleg<br>17 247 596,00<br>17 201 996,00<br>17 195 832,00                                                                                         |
| 2015-ös add<br>Bizonylatszá<br>Kezdődik<br>Sorsz.<br>14<br>12<br>12                                                             | <ul> <li>Kelt</li> <li>2015.11.24.</li> <li>2015.11.18.</li> <li>2015.10.10.</li> <li>2015.10.02.</li> </ul>                                                                                               | Iddision     Existential       Iddiszak:     Sorszám:       CobraConto       Bizonylatszám       14       13       12       11                                                                                                    | Banki kivonatok<br>Nyitó egyenleg<br>17 201 996,00<br>17 195 832,00<br>17 155 317,00<br>17 206 117,00                                                                                         | Jóváírás<br>45 600,00<br>6 164,00<br>40 515,00                        | Terhelés<br>50 800,00                           | Záró egyenleg<br>17 247 596,00<br>17 201 996,00<br>17 195 832,00<br>17 155 317,00                                                                        |
| 2015-ös add<br>Bizonylatszá<br>Kezdődik<br>Sorsz.<br>10<br>11<br>11<br>10                                                       | <ul> <li>Kelt</li> <li>2015.11.24.</li> <li>2015.11.18.</li> <li>2015.10.10.</li> <li>2015.10.02.</li> <li>2015.09.30.</li> </ul>                                                                          | Iddisection     Existential       Iddisection     CobraConto       Bizonylatszám     14       13     12       11     10                                                                                                    | Banki kvonatok<br>Nyitó egyenleg<br>17 201 996,00<br>17 195 832,00<br>17 155 317,00<br>17 206 117,00<br>17 244 217,00                                                                         | Jóváírás<br>45 600,00<br>6 164,00<br>40 515,00                        | Terhelés<br>50 800,00<br>38 100,00              | Záró egyenleg<br>17 247 596,00<br>17 201 996,00<br>17 195 832,00<br>17 155 317,00<br>17 206 117,00                                                       |
| 2015-ös add<br>Bizonylatszá<br>Kezdődik<br>Sorsz.                                                                               | <ul> <li>Kelt</li> <li>2015.11.24.</li> <li>2015.11.18.</li> <li>2015.10.10.</li> <li>2015.10.02.</li> <li>2015.09.30.</li> <li>2015.09.25.</li> </ul>                                                     | Idditional control       Idditional control       Bizonylatszám       14       13       12       11       10       9                                                                                                    | Banki kvonatok<br>Nyitó egyenleg<br>17 201 996,00<br>17 195 832,00<br>17 155 317,00<br>17 206 117,00<br>17 244 217,00<br>17 282 317,00                                                        | Jóváírás<br>45 600,00<br>6 164,00<br>40 515,00                        | Terhelés<br>50 800,00<br>38 100,00<br>38 100,00 | Záró egyenleg<br>17 247 596,00<br>17 201 996,00<br>17 195 832,00<br>17 155 317,00<br>17 206 117,00<br>17 206 117,00<br>17 244 217,00                     |
| 2015-ös add<br>Bizonylatszá<br>Kezdődik<br>Sorsz.<br>12<br>12<br>12<br>11<br>10<br>9<br>9<br>Új adat                            | <ul> <li>Kelt</li> <li>2015.11.24.</li> <li>2015.11.18.</li> <li>2015.10.10.</li> <li>2015.10.02.</li> <li>2015.09.30.</li> <li>2015.09.30.</li> <li>2015.09.25.</li> <li>Megnyit</li> </ul>               | Idos Donoscentra - CobraConto -       Bizonylatszám       14       13       12       11       10       9       ás v Torlés Irissités Q Nézet I Mentés                                                                                                    | Bankl kivonatok<br>Nyitó egyenleg<br>17 201 996,00<br>17 195 832,00<br>17 155 317,00<br>17 206 117,00<br>17 244 217,00<br>17 282 317,00                                                       | Jóváírás<br>45 600,00<br>6 164,00<br>40 515,00                        | Terhelés<br>50 800,00<br>38 100,00<br>38 100,00 | Záró egyenleg<br>17 247 596,00<br>17 201 996,00<br>17 195 832,00<br>17 155 317,00<br>17 206 117,00<br>17 206 117,00<br>17 244 217,00<br>Sorok száma: 14  |
| 2015-ös add<br>Bizonylatszá<br>Kezdődik<br>Sorsz.<br>12<br>12<br>12<br>12<br>12<br>12<br>12<br>12<br>12<br>12<br>12<br>12<br>12 | <ul> <li>Kelt</li> <li>2015.11.24.</li> <li>2015.11.18.</li> <li>2015.10.10.</li> <li>2015.10.02.</li> <li>2015.09.30.</li> <li>2015.09.25.</li> <li>Megnyit</li> </ul>                                    | Idom Doubleszering - Evidenandi -       Idom Doubleszering - Evidenandi -       Sorszám:       CobiraConto -       Bizonylatszám       14       13       12       11       10       9       xás ▼ image: Törlés image: Frissités image: Qiele Mentés Állomány:                                                                                                    | Banki kivonatok<br>Nyitó egyenleg<br>17 201 996,00<br>17 195 832,00<br>17 155 317,00<br>17 206 117,00<br>17 244 217,00<br>17 282 317,00                                                       | Jóváírás<br>45 600,00<br>6 164,00<br>40 515,00                        | Terhelés<br>50 800,00<br>38 100,00<br>38 100,00 | Záró egyenleg<br>17 247 596,00<br>17 201 996,00<br>17 195 832,00<br>17 155 317,00<br>17 206 117,00<br>17 206 117,00<br>17 244 217,00<br>Sorok száma: 14  |
| 2015-ös add<br>Bizonylatszá<br>Kezdődik<br>Sorsz.<br>12<br>12<br>12<br>12<br>12<br>12<br>12<br>12<br>12<br>12<br>12<br>12<br>12 | <ul> <li>Kelt</li> <li>2015.11.24.</li> <li>2015.11.18.</li> <li>2015.10.10.</li> <li>2015.10.02.</li> <li>2015.09.30.</li> <li>2015.09.30.</li> <li>2015.09.25.</li> <li>Megnyit</li> <li>Kelt</li> </ul> | Iddisording 2011     CobraConto       Bizonylatszám     -       14     13       12     11       10     9       iás v Törlés Sp Frissités Q Nézet G Mentés Állomány:     Vezet G Mentés Allomány:                                                                                                    | Bankl kivonatok<br>Nyitó egyenleg<br>17 201 996,00<br>17 195 832,00<br>17 155 317,00<br>17 206 117,00<br>17 244 217,00<br>17 282 317,00<br>OTP HUF számla [HUF]                               | Jóváírás<br>45 600,00<br>6 164,00<br>40 515,00<br>30303030-32323232-0 | Terhelés<br>50 800,00<br>38 100,00<br>38 100,00 | Záró egyenleg<br>17 247 596,00<br>17 201 996,00<br>17 195 832,00<br>17 155 317,00<br>17 206 117,00<br>17 206 117,00<br>17 244 217,00<br>Sorok száma: 14  |
| 2015-ös add<br>Bizonylatszá<br>Kezdődik<br>Sorsz.<br>12<br>12<br>12<br>12<br>12<br>12<br>12<br>12<br>12<br>12<br>12<br>12<br>12 | <ul> <li>Kelt</li> <li>2015.11.24.</li> <li>2015.11.18.</li> <li>2015.10.10.</li> <li>2015.10.02.</li> <li>2015.09.30.</li> <li>2015.09.30.</li> <li>2015.09.25.</li> <li>Megnyit</li> <li>Kelt</li> </ul> | Idol Doubszering 2017     Deutschaft       Idol Doubszering 2017     Sorszám:       Idol Doubszering 2017     Sorszám:       Idol Doubszering 2017     Sorszám:       Idol Doubszering 2017     Idol Doubszering 2017       Idol Doubszering 2017     Idol Doubszering 2017       Idol Doubszering 2017     Idol Doubszering 2017       Idol Doubszering 2017     Idol Doubszering 2017 | Nyitó egyenleg           17 201 996,00           17 195 832,00           17 155 317,00           17 206 117,00           17 244 217,00           17 282 317,00           OTP HUF számla [HUF] | Jóváírás<br>45 600,00<br>6 164,00<br>40 515,00<br>30303030-32323232-0 | Terhelés<br>50 800,00<br>38 100,00<br>38 100,00 | Záró egyenleg<br>17 247 596,00<br>17 201 996,00<br>17 195 832,00<br>17 155 317,00<br>17 206 117,00<br>17 206 117,00<br>17 244 217,00<br>Sorok szárna: 14 |

Azokban az ablakokban, ahol nincs beállítási lehetőség, és/vagy **Adatváltozás napló**, ott az ablak címsorának az a területe üres vagy csak az aktuális ikon látható.

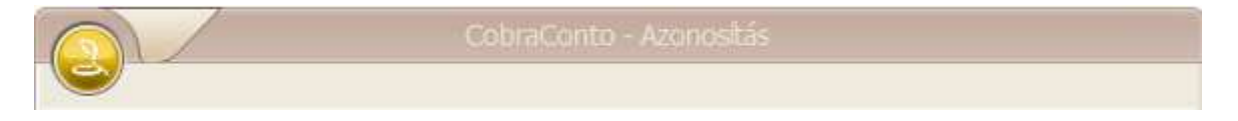

A program főablakokban (CobraConto, CobraAdmin, stb.) a címsor elején az előbbiektől eltérő ikon látható.

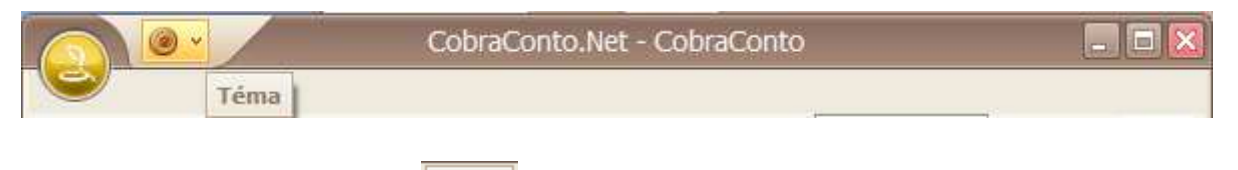

Az egérrel közelítve az ikonhoz, a Témal címszó jelenik meg.

A jelen verziót megelőző **V2015.7** verziót telepítve, bővült a **Beállítások/Működés/Kezelés** menüpont hatására megnyíló ablak a **Téma** címkenevű mezővel. A mezőt lenyitva a választható címszavakból választva a felhasználói felület megjelenítése (színe és mintázata) szabályozható.

A program főablakok címsorának elején a **Téma** ikont megnyitva a **Kezelési beállítások** ablak **Téma** mezőjébe választható megnevezések jelennek meg, a megnevezéshez tartozó ikonnal együtt. Megnyitás után a választott ikonra kattintva a felhasználói felületet, a választott szín- és hangulati elemek alkalmazásával jeleníti meg a program.

2. Az új ablakokban általános érvénnyel alkalmazható az Alt klaviatúra gomb.

Például egy olyan ablakot megnyitva, ahol az ablakkeret felső sorában a **Beállítások** és az **Adatváltozás napló** ikonok láthatóak, az **Alt** klaviatúragomb hatására az ikon alatt megjelenik azoknak a klaviatúragomboknak a jele, melyet az **Alt** gombbal együtt leütve, indul az ikonhoz tartozó funkció.

| B           | Teszt - Banki ki | vonatok  |          |
|-------------|------------------|----------|----------|
| Sorsz. Kelt | Nyitó egyenleg   | Jóváírás | Terhelés |

3. Új beállítási lehetőség az **Cobra.Admin** program **Beállítások/Rendszer** menüpontját indítva a **Partner.Cím.Bontás** beállítás

A beállítási paraméterrel rögzíthető, hogy a CCN rendszerben kezelt címek megadása, bevitele legyen NAV konform, (ami a **Cím** adatban az **Utca, házszám** mezőben bontatlan formában tárolt adathoz képest, hét mezőre, **Közterület neve, Jellege, Száma, Épület, Lépcsőház, Emelet, Ajtó** bontást jelent) vagy ne legyen, tehát változatlanul, az **Utca, hsz.** mezőbe bontatlan formában lehessen rögzíteni.

#### Ez a beállítás a levelezési cím bevitelére nincs hatással.

# <u>A CCN V2015.8 verziót telepítve, a rendszer alapbeállítása szerint, a cím adatok bevitelekor a NAV konform hét mezőre bontás érvényesül.</u>

Így, a **Cím** bevitele a hét mezőre bontva történhet, az aktuális mezők kitöltésével. Ez minden olyan adatbeviteli ablakban érvényesül (**Saját cég**, **Partner**, **Számla**, **Készletmozgások**, **Munkalapok, egyéb értékesítési és beszerzési bizonylatok**), ahol történhet **Cím** adat bevitele, vagy megjelenítése.

Ha a levelezési cím megadásához **Azonos a címmel** beállítás érvényes, akkor a program automatikusan elvégzi a hét mező összefűzésével az **Utca, hsz.** adatot, továbbá a nyomtatott bizonylatokon a címben a hét mezőbe rögzített, vagy megjelenített adat továbbra is összefűzött formában kerül nyomtatásra.

Ha a rendszerben végzett ügyviteli munkákhoz továbbra is a megelőző verziókban alkalmazott cím adat bevitel szükséges, akkor a **Partner.Cím.Bontás** paraméter értékét **"0**"-ra kell állítani.

| )           | - Saiát jelszó módo      |                                       |                                           | CohraConto - Rendszerbeálitás                                      |
|-------------|--------------------------|---------------------------------------|-------------------------------------------|--------------------------------------------------------------------|
| Fomenu      | 🖃 Működés                | Megnevezés                            | Leírás                                    |                                                                    |
|             | Rendszer                 | Jelszó.Diverzitás.Darab               | A tárolt (régi) jelszavak száma [Darab]   |                                                                    |
| Kedvencek   | Altalanos<br>Adatbázisok | Jelszó.Érvényes.Max                   | Jelszó lejárati ideje [nap]. Ezen időtart | Aktuális érték                                                     |
|             | 10000000000              | Jelszó.Érvényes.Min                   | Minimum jelszó-használati idő [nap]. E    | 1                                                                  |
| Törmadatak  |                          | Jelszó.Komplexitás.Fok                | A jelszó megengedett minimális kompl      | Jellemzők                                                          |
| TOFZSauatok |                          | Jelszó.Komplexitás.Hossz              | A jelszó megengedett minimális hossz      | Megnevezés: Partner.Cím.Bontás                                     |
|             |                          | Jelszó.Tartalmaz.Név                  | A jelszó tartalmazhatja-e a felhasználó   | Típus: értéktípus                                                  |
| Beállítások |                          | Jog.Adattér.Alapértelmezett           | Adatterek alapételmezett jogosultság      | Alapértelmezett érték: label1                                      |
|             |                          | Készletkezelés Bizonylat Időtúllépés  | Az az idotartam, ameddig a rendszer r     | Minimum érték: 0                                                   |
| Súgó        |                          | Nyomtatás.Felhasználó                 | A nyomtatási kép dialogon a "Felhasz      | Maximum ertek: 1                                                   |
|             |                          | Nyomtatás.Időpont                     | A nyomtatási kép dialogon a "Nyomta       | A rendszerben kezelt címek NAV konform bevitele (Közterület        |
| Kilén       |                          | Partner.Cím Bontás                    | A rendszerben kezelt címek NAV kor        | adatainak bontása: neve, jellege, száma, épület, lépcsőhát, emelet |
| Niep        |                          | Partner.Felület.Tipus                 | Az alkalmazott partner-dialog típusa.     | ajtoj (1) vagy ne legyen bontas. (0).                              |
|             |                          | Partner.Fizetésimód.Kitöltés          | Bizonylat készítéskor a fizetési mód k    |                                                                    |
|             |                          | Pénztár.Véglegesítés.MindigMentDokum  | A véglegesített pénztárbizonylat (ha a    |                                                                    |
|             |                          | Pénzügy.ÁfaÁrfolyam.ForrásDátum.Alapé | Normál teljesítésű vevő / szállító bizc   |                                                                    |
|             |                          | Pénzügy.ÁfaÁrfolyam.ForrásDátum.Folya | Folyamatos teljes ítésű vevő / száll ító  | V Megsem                                                           |
|             |                          | 🗟 Megnyitás 👻 🎝 Frissítés             |                                           | Sorok száma                                                        |
|             |                          | Mennevezes: Kazdődik                  |                                           | (Version of Sector                                                 |

4. <u>Azok a CCN felhasználók, akikre érvényes, hogy a CCN rendszerből készített számláikhoz elektronikusan tárolt cím adataik NAV konform bontásban legyenek, a 2016. évben kiállításra kerülő első számla adatainak rögzítése előtt el kell, hogy végezzék a Saját cég Cím és a tárolt partnerek Cím adatainak NAV konform bontását.</u>

A törzsadatként tárolt **Partner Cím** adat NAV konform bontás leírását lásd a jelen dokumentáció **Partner** fejezetében.

A Saját cég Székhely és Telephely Cím adat bontást a Törzsadatok/Saját cég menüpont hatására megnyíló ablak Székhely és Telephelyek fül alatti lapján, a Közterület neve, Jellege, Száma, Épület, Lépcsőház (Lph), Emelet és Ajtó mezők kitöltésével kell elvégezni.

| vid név:*    | DEMO_      | CobraComputer   |                   |                  |             |      |          |           |        |                         |
|--------------|------------|-----------------|-------------------|------------------|-------------|------|----------|-----------|--------|-------------------------|
| ljes név:    | DEMO_      | CobraComputer_T | eljes NÉV         |                  |             |      |          |           |        |                         |
| ékhely* Tr   | enhelvek i | Fovéb adatok    |                   |                  |             |      |          |           |        |                         |
|              |            |                 |                   |                  |             |      | 27 mar 1 |           |        |                         |
| Név a bizony | laton: DEN | 10_CobraCompute | er cég neve a biz | onylaton, ha elt | tér a Telje | s në | vtöl     |           |        |                         |
| Cím          |            |                 |                   |                  |             |      |          | Levelezé  | si cím |                         |
| GLN:         |            |                 |                   |                  |             |      |          |           |        | Azonos a címmel         |
| Ország:*     | Magyaro    | rszág           | ▼ Rég             | ió:              |             |      |          | Ország:*  | -      | Magyarország 🗸          |
| Irsz.:       | 2345       | Település:*     | Арај              |                  | Kerület:    |      |          | Irsz.:    |        | 2344                    |
| Utca, hsz.:* | Fő utca :  | 12.             |                   |                  |             |      |          | Helység:  | *      | Dömsöd                  |
| Közter, nev  | e; Fő      |                 | Jellege: ut       | tca 👻            | Száma:      | 12   | 5. J     | Utca, hs: | z.:*   | Régi út 30. VI. em. 32. |
| Épület:      | Ū,         | Lph:            | Emelet:           |                  | Ajtó:       |      |          | Régió:    |        |                         |
| Munkatársak  |            |                 |                   |                  | Ko          | mmu  | nikáció  |           |        |                         |
| Név          |            | Beosztás        |                   |                  |             |      | Csatorna | É         | frték  |                         |
| Kom          | or Ákos    | könyvelő        |                   |                  | •           |      | Telefon  | 1         | 23456  | 5789                    |
| •            |            |                 |                   |                  |             |      |          |           |        |                         |
|              |            |                 |                   |                  |             |      |          | TT3   201 |        |                         |

5. Új menüpont a Törzsadatok/Főkönyvi számlák gyűjtőmenü alatt az Áttekintés.

Jelenleg a menüpont hatására megnyíló ablakban a kiválasztott adóévhez tartozó teljes főkönyvi számlaszám felépítést jeleníti meg a program.

Ha a számlaszám rendszerben nincs kialakítva hierarchia, akkor egymáshoz való kapcsolódás nélkül minden számlaszámot önállóan jelenít meg az ablakban a program.

| CobraConto           | - Főkönyvi számlák - Elsődleges könyvelési r 💶 🗖 | ×         |
|----------------------|--------------------------------------------------|-----------|
|                      |                                                  |           |
| Adóév: 2015-ös adóév | Könyvelési réteg: Elsődleges                     |           |
| Számlaszám           | Megnevezés                                       | $\square$ |
|                      |                                                  |           |
| - 11                 | IMMATERIÁLIS JAVAK                               |           |
| - 111                | Alapítás-átszervezés aktivált értéke             |           |
| 112                  | Kísérleti fejl aktivált értéke                   |           |
| - 113                | Vagyoni értékű jogok                             |           |
| 114                  | Szellemi termékek                                |           |
| 115                  | Üzleti vagy cégérték                             |           |
| - 116                | Immat. javak átv. számla                         |           |
| - 117                | Im javak értékhelyesbítése                       |           |
| - 118                | Im javak t.felüli écs                            |           |
| - 1181               | Alapítás átsz. terven f. ÉCS                     | $\sim$    |

Ha viszont a számlához rögzítve van az egymásba épülés (hierarchia), akkor azt a számlát, amelyik beépül egy másik számlába, a program alapállapotban nem jeleníti meg az ablakban, csak azt, amelyik számlába beépül, a **Számlaszám** előtt ezt egy 🔁 jellel jelezve.

| 👔 🔅 🔹 î 🛛 Teszt - Főkö | inyvi számlák - Elsődleges könyvelési réteg 🛛 🗖 🔯 |
|------------------------|---------------------------------------------------|
|                        |                                                   |
| Adóév: 2014-es adóév [ | Könyvelési réteg: Elsődleges                      |
| Számlaszám 🔺           | Megnevezés                                        |
|                        |                                                   |
| <b>⊕</b> 0             | NYILVÁNTARTÁSI SZÁMLÁK                            |
|                        | BEFEKTETETT ESZKÖZÖK                              |
| - 1311                 | Ter. berend. hierarchia nélkül                    |
| ÷ 2                    | KÉSZLETEK                                         |
| ÷ 3                    | KÖV,PÜ.ESZK,AKT IDŐB.ELH.                         |
| ÷ 4                    | FORRÁSOK                                          |
| ÷ 5                    | KÖLTSÉGNEMEK                                      |
| ÷ 6                    | KÖLTSÉGHELYEK ÁLT.KÖLTSÉGEK                       |
| ÷ 7                    | KÖLTSÉGV. ELŐIR. és TELJ.                         |
| ÷ 8                    | RÁFORDÍTÁSOK                                      |
| - 85                   | Teszt ráfordítás hierarchia nélkül                |
|                        | ÉRT.ÁRBEVÉT. ÉS BEVÉTELEK                         |
| <sup>L</sup> 95        | Teszt bevételek hierarchia nélkül                 |

Az első ábrán egy hierarchiát nem tartalmazó számlaszámrendszer első tíz számlaszáma látható, a második ábrán viszont egy olyan számlaszám rendszer, amelyben három számlaszámon kívül az összes többi számlaszámra ki van alakítva a hierarchia.

Egy 🔁 jelre kattintás hatására megnyílik a számlaszámhoz tartozó hierarchia következő szintje, és a számlaszám előtti 🔁 jel 🖨 jelre vált.

A hierarchia egér segítségéve fogd és vidd módszert alkalmazva módosítható. Például, az előbbi ábrán látható hierarchiából kihagyott 1311, 85, vagy 95 számlaszámok behúzhatók a megfelelő helyre, ahogyan a beépülés szükséges.

Alapállapotban az egymásba épülés a számla adatait tartalmazó ablakban a **Szülő számlaszám** mezőbe rögzített számlaszám megadásával történhet.

A menüpont a CCN V2015.7 verzió telepítése óta létezik, és a 2016. év során a menüponthoz tartozó további fejlesztések várhatók.

#### Számlakészítés

1. A számla kiállítása során a megnyíló ablakban új mezők a cím NAV konform bontását biztosító mezők.

|                | CobraConto - Új számla elők                               |
|----------------|-----------------------------------------------------------|
| $\bigcirc$     |                                                           |
| Számlázási cím | Kézbesítési cím Vevő azonosítók Egyéb adatok Hivatkozások |
| Keresés:       | A A A A A A A A A A A A A A A A A A A                     |
| Vevőnév:       |                                                           |
| Ország:        | ▼ Régió:                                                  |
| Irsz:          | Település: Kerület:                                       |
| Utca, hsz.:    |                                                           |
| Közter. neve:  | Jellege: 🔻 Száma:                                         |
| Épület:        | Lph: Emelet: Ajtó:                                        |
| Tételek Megje  | gyzések Csatolmányok                                      |

Az ablakban látható új mezők összhangban vannak a **Partner** számlacím adatok szerkezeti bővülésével.

A 2016-ban kiállított számlák készítésekor úgy a szállítói cím adat, mint a vevő címadat az előírás szerinti bontásban kell, hogy legyen.

A szállítói címadat NAV konform bontását az első 2016. évi számla kiállításának elkezdése előtt el kell végezni a **Törzsadatok/Saját cég** menüpont hatására megnyíló ablakban.

A vevő címadat a számla kiállítása során is ellenőrizhető, és hiba esetén elvégezhető a javítás a számla véglegesre rögzítése előtt.

#### <u>Készletkezelés</u>

1. Új menüpont a **Karbantartás** gyűjtőmenü alatt az **Elszámoló áras termék átértékelése** menüpont.

Az elszámoló áras termékek a terméktörzsben az átértékelés időpontjában érvényeses elszámolói árral kell, hogy rendelkezzenek.

|                          |              |             |                         | Mozgásr   | emek                     |
|--------------------------|--------------|-------------|-------------------------|-----------|--------------------------|
| Raktár;* Teszt raktár    |              | ▼ Adóé      | v:* 2015-ös adóév       | ✓ Kiadás: | Saját gyártásra kiadás   |
| Dátum:* 2015.12.17.      | Megnevezés:* | Elszámoló a | áras termék átértékelés | Bevétel:  | Saját gyártásból bevétel |
| Szűrők                   |              |             |                         |           |                          |
| zonosító: Termék azonosí | tó 1         |             | ▼ Jellemző:             |           | -                        |
| Kezdődik 👻               |              |             | Kezdődik 👻              |           |                          |
| Termék-kategóriák        |              | Rak         | tárhelyek               | Gyártók é | s márkák                 |
| ( Megnevezés             |              | * K         | Megnevezés              | K Megr    | nevezés                  |
| 🚺 Alapanyagok            |              |             |                         | Cobra     | a - Conto                |
| Alkoholos termék         |              | H           |                         | Greec     | eAlk - Telio             |
| Biotronik kategória      |              |             |                         | Magy      | arország - Hungaríkum    |
| Csomagos áru             |              |             |                         | . MSI -   | eMAG                     |
| Elektromos termék        |              |             |                         | MSI -     | NUVI                     |
| Építőanyagok             |              | ÷           |                         | Vetőn     | nag termesztő - Hibrid   |
| 🗸 Kijelölés 🗸 📄 Aktív    |              |             | Kijelölés 👻 🦳 Aktív     | Kijelo    | ölés 🖌 🦳 Aktív           |

Több raktáras nyilvántartás esetén az átértékelés raktáranként végezhető.

A Dátum mezőbe az átértékelés könyvelési időpontját kell megadni.

A **Termék-kategóriák**, **Raktárhelyek** valamint **Gyártók és márkák** szerinti szűrés alkalmazásához a megfelelő **Aktív** mező jelölése szükséges.

Szűrő beállítások után a **Termékek** gomb hatására a program új ablakot nyit, az ablakban felsorolva a szűrők alapján kiválogatható **Elszámoló áras termékek**et.

A megnyíló **Elszámoló áras termék** ablak **Készlet** oszlopában akkor szerepel adat, ha a **Raktár** mezőbe kiválasztott raktárban az adott termék nyilvántartott készlettel rendelkezik.

Az ablakból indítható a kijelölt sorhoz tartozó termék megnyitása.

Az **Elszámoló áras termék** ablakot bezárva, az **Elszámoló áras termék átértékelése** ablakból az Indít gomb hatására a program generálja a szükséges kiadási bizonylatot, ami rögzíthető előzetes, vagy végleges mozgásbizonylatként.

Előzetes bizonylatként rögzítve, a kiadási bizonylatot, az átértékelési folyamat megszakad, és később külön lépésben kell a bizonylatot véglegesíteni, majd az új elszámolói árakkal a bevételezést végrehajtani.

Véglegesre állítva a generált kiadási mozgásbizonylatot, a program generálja az új elszámoló árakkal a készlet bevételezését.

#### <u>Pénzügy</u>

1. Új fejlesztés a devizás banki folyószámlán igénybevett hitel visszafizetésekből keletkező árfolyam különbözet kiszámítása

Az árfolyam különbözet kiszámítását végző ablak a rendszerben két helyről nyitható meg. Egyik lehetőség a **Banki kivonatok** gyűjtő menü alól indítható **Folyószámla-hitel árfolyam különbözet** menüpont.

Másik lehetőség a **Karbantartás/Állományok felügyelete/Banknaplók** menüpont hatására megnyíló ablakból kiindulva egy kiválasztott banknapló adatait megnyitva, az ablakban a **Hitel árfolyam különbözet** funkciós gombra kattintás.

| ()<br>()<br>()<br>()<br>()<br>()<br>()<br>()<br>()<br>() |                                                             |               |      |              |                   |
|----------------------------------------------------------|-------------------------------------------------------------|---------------|------|--------------|-------------------|
|                                                          | CobraConto - Bank napló - 2015-ös adóév                     | P.            |      |              |                   |
| Név                                                      |                                                             | iró egyenleg  | Dev. | Készlet árf. | Könyvelt egyenleg |
| EUR bankszámla 2015                                      |                                                             | 12 306,34     | EUR  | 308,653377   | 3 798 393,40      |
| EUR szla negatív egyenleggel                             | Megnevezés:* EUR szla negatív egyenleggel 📃 Lezárt          | -1 182,66     | EUR  |              |                   |
| HUF bankszámla 2015                                      | Bankszámla:* CitiBank EUR +                                 | 17 247 596,00 | HUF  | 1,00         | 17 247 596,00     |
| RON szla                                                 | Kontirszám: 38417 EUR negatív egyenleggel                   | 2 000,00      | RON  | 68,00        | 136 000,00        |
| USD bankszámla 2015                                      |                                                             | 132 297,27    | USD  | 276,589663   | 36 592 057,32     |
|                                                          | Wite egyeneg.     -2 000,00     Nyte an eryani.     300,000 |               |      |              |                   |
|                                                          | Wy Arfolyamok ujraszamitasa                                 |               |      |              |                   |

A megnyíló ablakba a program minden kiválasztott devizás banknaplóhoz tartozó hitellel kapcsolatos adatot megjelenít.

A lekérdezés a lezárt adóévekhez tartozó devizás banknaplókra is elindítható.

|                               |                         | Folyószámla-hitel á              | rfolyam külö | nbözet     |                                  |                  |
|-------------------------------|-------------------------|----------------------------------|--------------|------------|----------------------------------|------------------|
| 9                             |                         |                                  |              |            |                                  |                  |
| Adóév:                        |                         | Állomány:                        | -            |            |                                  |                  |
| 2015-ös adóév                 | *                       | EUR szla negatív egyenleggel 🚽 🗸 | Bankszámla:  | CitiBank E | UR [EUR] 71717171-71717171       | -71717171        |
| Felhasznált hit               | elek                    |                                  |              |            |                                  |                  |
| Sorsz.                        | Bizonylatszám           |                                  | D            | átum       | Összeg                           | Árfolyam         |
| 2                             |                         |                                  | 20           | 15,06.01.  | 1 000,00                         | 309,69           |
| 3                             | 3                       |                                  | 20           | 15.06.04.  | 12 500,00                        | 313,79           |
| 7                             | 6                       |                                  | 20           | 15.06.11.  | 4 000,00                         | 312,8            |
| Megnyitás<br>Hitel-törlesztés | ▼ Frissítés   17<br>sek | 500,00                           |              |            |                                  | Sorok száma: 3   |
| Sorsz.                        | Bizonylatszám           |                                  | D            | átum       | Összeg                           | Árfolyam         |
| 1                             | 1                       |                                  | 20           | 15.05.01.  | 224,84                           | 303,06           |
| 4                             | 4                       |                                  | 20           | 15.06.07.  | 5 092,50                         | 311,63           |
| 5                             | 5                       |                                  | 20           | 15.06.08.  | 1 000,00                         | 313,72           |
| 6                             | 6                       |                                  | 20           | 15.06.11.  | 2 000,00                         | 312,8            |
| 8                             | 7                       |                                  | 20           | 15.06.21.  | 10 000,00                        | 312,92           |
| 🎝 Megnyitás                   | ▼ Sy Frissités 18       | 317,34                           |              |            |                                  | Sorok száma: 5   |
| Deviza:                       | EUR                     | HUF                              |              | De         | viza: E                          | UR HUF           |
| Nyitó hitel:                  | 2 000,00                | 600 000,00                       |              | Vis        | szafizetett hitel értéke: 18 317 | ,34 5 713 328,95 |
| Felhasznált hite              | el: 17 500,00           | 5 483 265,00                     |              | Vis        | szafizetett hitel ára: 18 317    | ,34 5 723 635,79 |
| Hitel-törlesztés              | : 18 317,34             | 5 723 635,79                     |              | Ár         | folyam különbözet:               | -10 306,83       |
| Záró hitel:                   | 1 182,66                | 369 936,05                       |              |            |                                  |                  |

Az ablak **Felhasznált hitelek** részébe az elszámolási időszak kezdetétől a banknaplóba rögzített hitel igénybevételek dátumait, deviza összegeit, és a könyvelés során alkalmazott árfolyam adatokat gyűjti ki a program.

Az ablak **Hitel-törlesztések** részébe az elszámolási időszak kezdetétől a banknaplóba rögzített hiteltörlesztések dátumait, deviza összegeit, és a könyvelés során alkalmazott árfolyam adatokat gyűjti ki a program.

A táblázat alatt a jobboldalon, a két felsorolásból kiszámított összes könyvelési deviza értéket és a kettő különbözetét, mint **Árfolyam különbözet**et, előjelesen jeleníti meg a program. Pozitív szám esetén a kiszámított adat árfolyam nyereség, és negatív szám esetén árfolyam veszteség. Az ablak baloldalán a banknaplóhoz tartozó hitel nyitó-záró és forgalmi adata látható.

A lekérdezés az év során tájékozódási céllal bármikor indítható, évvégén viszont a banknapló lezárásakor a program által kiszámított árfolyam különbözetet vegyes tételként könyvelve a könyvelés egyenesbe hozható a devizás banki folyószámla állapottal.

Ha a záró állapot egyenlege negatív, akkor a **Záró hitel** sorhoz tartozó nyilvántartási deviza és könyvelési deviza adatból kiszámítható a záró hitel árfolyam, ami adat lehet az esetlegesen szükséges átértékeléshez, és a lezárt banknaplóhoz tartozó következő évi banknapló nyitó egyenleg árfolyam rögzítéséhez.

#### Partner

1. Partner számlázási cím adatok átalakítása

A 23/2014. (VI.30.) és az azt módosító 2/2015. (II. 3.) NGM rendeletet az elektronikus formában megőrzött számlák esetében, 2016.01.01-től adóhatósági ellenőrzés végzéséhez egy új adatszolgáltatási kötelezettséget ír elő.

Az új adatszolgáltatást az említett rendelet 2. és 3. mellékletében rögzített formátumban és szerkezetben kell rendelkezésre bocsátani.

A CCN rendszerben a jelen verziót megelőzően a címtárolás rendszere nem teszi lehetővé a rendeletben előírt szerkezetű adatszolgáltatást.

A CCN rendszer eddig a számlázási címadatokat az **Ország** és **Régió** adaton kívül három részre bontva, **1/Irányítószám**, **2/Helység** és **3/Utca, házszám** bontásban tárolta. Így a mostanáig elkészített számlákhoz ebben a bontásban rögzült.

Az új adatszolgáltatásban a számlázási címadatokat a következő bontásban kell biztosítani: Irányítószám, Helység neve, Kerület, Közterület neve, Közterület típusa, illetve jellege, Házszám, Épület, Lépcsőház, Emelet, Ajtó. <u>Mivel a rendelet a 2016.01.01. után kiállított számlákra kötelező érvényű, ezért a 2016. évben a legelső kiállításra kerülő számla előtt el kell végezni a **Partner** címadatok konverzióját.</u>

A szükséges címbontás elvégezhető egyenként megnyitva minden partnerhez tartozó ablakot, de elvégezhető csoportosan, egyszerre több partnerre a **Karbantartás/Partner cím konvertálás** menüpont hatására megnyíló ablakból indítva.

2. Az új szerkezet létrehozásához megváltozott a partner adatok ablak.

A CCN V2015.8 verzióra váltva, a frissítés után, a **Partner** ablakban a NAV konform címbontást biztosító új mezők üresek.

| 2        | •                       |                   |                   | CobraC           | Conto - Partn | er                |            |           |      |          |
|----------|-------------------------|-------------------|-------------------|------------------|---------------|-------------------|------------|-----------|------|----------|
| Név:* T  | Teszt Partner           |                   |                   |                  |               |                   |            |           |      |          |
| Székhely | Telephelyek             | Egyéb adatok      | Megjegyzés/Kat    | egória besorolás | Csatolmányok  | Pénzügyi be       | állítások  | Eseményeł | ĸ    |          |
| Név a b  | bizonvlaton: T          | Teszt Partner nev | ve a bizonylatoko | n                |               |                   |            |           |      |          |
| ⊂Cím —   |                         |                   |                   |                  | Levelezé      | si cím 🔲          | Azonos a ( | tímmel    |      |          |
|          |                         | -                 |                   |                  |               | , –               |            |           |      |          |
| Ors      | szag:                   | R                 | egio:             |                  | Orsz          | <u>aq:</u>        |            | Régió:    |      |          |
| Irez     | gyarurszag<br>z.: Helve | ▼                 |                   | Kerület          | Irez          | arorszag<br>Helve | séa:       | • L       |      |          |
| 562      | 21 Csárd                | -g.<br>laszállás  |                   | The function     | 5621          | Csán              | daszállás  |           |      |          |
| Uto      | a, hsz.:                |                   |                   |                  | Utca          | hsz.:             |            |           |      |          |
| Csá      | árdasor dűlő 23         | III. 31           |                   |                  | Csár          | dasor dűlő 10.    | . Fszt. 1. |           |      |          |
| Köz      | zterület neve:          |                   | Jellege:          | Száma:           |               |                   |            |           |      |          |
|          |                         |                   |                   | •                |               |                   |            |           |      |          |
| Épü      | ület:                   | Lépcsőház:        | Emelet:           | Ajtó:            |               |                   |            |           |      |          |
|          |                         |                   |                   |                  |               |                   |            |           |      |          |
|          |                         |                   |                   |                  |               |                   |            |           |      |          |
| Elérhető | őségek Kapcso           | olattartók Ügyr   | nökök Egyéb ad    | atok             |               |                   |            |           |      |          |
|          | Kommunikáció            | ós csatorna       |                   | Érték            |               |                   |            |           |      |          |
| *        |                         |                   |                   |                  |               |                   |            |           |      |          |
|          |                         |                   |                   | I                |               |                   |            |           |      |          |
|          |                         |                   |                   |                  |               |                   |            |           |      |          |
|          |                         |                   |                   |                  |               |                   |            |           |      |          |
|          |                         |                   |                   |                  |               |                   |            |           |      |          |
|          |                         |                   |                   |                  |               |                   |            |           |      |          |
|          |                         |                   |                   |                  |               |                   |            |           |      |          |
|          |                         | සි                |                   |                  |               |                   |            |           |      |          |
|          |                         | C20               |                   |                  |               |                   |            |           |      |          |
|          |                         |                   |                   |                  |               |                   |            | ſ         | A    |          |
|          |                         |                   |                   |                  |               |                   |            | ŀ         | V Ok | X Mégsem |

A **Partner** ablakban a NAV konform címbontás beállítása mellett, az **Utca, hsz.** mező tartalma csak másolható, feltöltését a program végzi.

A fenti példát tekintve, a "Csárdasor dűlő 23 III. 31" adatot bontva, a "Csárdasor" a **Közterület neve** mezőbe, "dűlő" a **Jellege** mezőbe, "23" a **Száma** mezőbe, "III." az **Emelet** mezőbe és a "31" az **Ajtó** mezőbe másolva, rögzítés után a NAV konform címbontás tárolódik.

A **Jellege** mezőbe a program nem fogad el csak a NAV által nyilvántartott közterület jelleg megnevezéseket. Ez a mező kiválasztással is feltölthető.

Különös figyelemmel kell lenni a címszétbontás során az olyan címekre, amelyek tartalmaznak Épület, Lépcsőház vagy Emelet adatot.

Ha a másolás során, vagy később (mert megváltozott a partnerhez tartozó cím adat), az eredetitől eltérő adat kerül a bontott mezőbe, akkor a rögzítés során a program az összefűzést az **Utca, hsz.** mezőbe az új adatok felhasználásával végzi el.

3. Partner cím adatok csoportos konverziója a **Karbantartás/Partner cím konvertálás** menüpont hatására megnyíló ablakból indítva

A nagyszámú partner törzsadattal rendelkező felhasználók a menüpont segítségével kisebb csoportokra osztva végezhetik el a címadat konverziót.

A csoportokra bontást biztosítja az ablakban lehetséges többféle szűrés.

| 2 |               |            |       |               |                            |                  |                    |      |     |        |      |        |      |               |
|---|---------------|------------|-------|---------------|----------------------------|------------------|--------------------|------|-----|--------|------|--------|------|---------------|
| ~ | Partner       | Szervezeti | Irsz. | Város         | Utca                       | Közterület neve* | Közterület jellege | Házs | Ker | Épület | Lépc | Emelet | Ajtó | Orszán:       |
|   | Teszt Partner | Székhely   | 5621  | Csárdaszállás | Csárdasor dűlő 23 3, em 31 | Csárdasor        | dűlő               | 23   |     |        |      | 3. em  | 31   | Magyarország  |
|   |               |            |       |               |                            |                  |                    |      |     |        |      |        |      | Város:        |
|   |               |            |       |               |                            |                  |                    |      |     |        |      |        |      | Kezdődik 👻    |
|   |               |            |       |               |                            |                  |                    |      |     |        |      |        |      | Csárdaszállás |
|   |               |            |       |               |                            |                  |                    |      |     |        |      |        |      | Partner:      |
|   |               |            |       |               |                            |                  |                    |      |     |        |      |        |      | Kezdődik 🔻    |
|   |               |            |       |               |                            |                  |                    |      |     |        |      |        |      | Teszt         |
|   |               |            |       |               |                            |                  |                    |      |     |        |      |        |      | Cím:          |
|   |               |            |       |               |                            |                  |                    |      |     |        |      |        |      | Kezdődik 👻    |
|   |               |            |       |               |                            |                  |                    |      |     |        |      |        |      | Csárda        |
|   |               |            |       |               |                            |                  |                    |      |     |        |      |        |      | Sorok száma:  |
|   |               |            |       |               |                            |                  |                    |      |     |        |      |        |      | 🌆 Frissit     |

Az ablakban alapvető szűrés az Ország szerinti szűrés, ami mindig kötelező.

A NAV konform címbontás a magyarországi címekre kötelező, de elvégezhető az egyéb országok területéhez tartozó címekre is.

Az **Ország** mezőbe **Magyarországot** választva érvényesül az előző pontban említett **Közterület jellege** megnevezés ellenőrzés.

Ha adott partnerhez tárolt törzsadatokhoz nincs kiválasztva ország, akkor a program annak a partnernek a cím adatait a **Magyarország** szűrő beállítással gyűjti ki.

Az országra szűrés mellett, a **Város**, **Partner** név és **Cím** mezőkben megadott adatok és beállítások alapján további szűrések végezhetők, valamint a sorok száma mezőbe megadott egész számmal csoportokra bontás alkalmazható.

<u>A szűrés alapján kigyűjtött partnerekhez tartozó címek soraiba a program felajánlja az algoritmizált</u> bontást, ami nem biztos, hogy tökéletes.

Ezért az ablakban az **Indít** gombra kattintás előtt minden sorban ellenőrizni kell az automatikus bontás alapján kitöltött mezőket.

A **Partner**, **Szervezeti egység**, **Irsz**, **Város** és **Utca** mezők kivételével minden mező szerkeszthető, tehát módosítható.

Az ellenőrzés, és az esetlegesen szükséges módosítás elvégzése után, az **Indít** gomb hatására megtörténik a konverzió.

A program az ablakba csak azok közül a partnerek közül válogat, amelyik partnerekhez még nincs NAV konform címbontás rögzítve.

4. Importált partner adatok konvertálása

Ha a **Partner** adatok a rendszerbe importálással kerülnek be, akkor az import nem végzi el a NAV konform bontást, és a hét külön mezőre bontható adatot az **Utca. hsz.** mezőbe bontatlanul tölti be. Ezért az import elvégzése után a **Karbantartás/Partner cím konvertálás** menüt indítva, az előbbi pontban leírt módon el kell végezni a címadatok konverzióját.

#### <u>Termék</u>

1. Bővült a Termékkereső ablak az E elszámoló ár és Azonosítás jelölő oszlopokkal

| Megnevezés                              | Termék azonosító 1     | M.E. | Listaár         | Deviza | Jellemző | R | E | Azonosítás  |    |
|-----------------------------------------|------------------------|------|-----------------|--------|----------|---|---|-------------|----|
| Saját termék 1 (sarzs azonosítás)       | T1S1                   | db.  | 8 000           | HUF    |          | V |   | Sarzs       |    |
| Sarzs számos Termék 3                   | S3T1T3                 | db.  | 3 400           | HUF    |          | V |   | Sarzs       |    |
| Sarzs.sz. csak kiadáskor Termék 9       | S9T1T9                 | db.  | 3 400           | HUF    |          | V |   | Sarzs       |    |
| SZÁMÍTÁSTECHNIKAI SZOLG. (nincs r.kez.) | T1SZ1                  | óra  | 15 000          | HUF    |          |   |   | Nincs       |    |
| fermék 1                                | TM1T1                  | db.  | 3 400           | HUF    |          |   |   | Nincs       |    |
| Fermék 1 (csak érv. idő be mozgásnál)   | EITIT1                 | db.  | 129             | HUF    |          | V |   | Nincs       |    |
| Fermék 10 sorozatsz, elszámoló ár       | T1T10                  | db.  | 3 300           | HUF    |          | V |   | Sorozatszám |    |
| Fermék 2                                | T1T2                   | db.  | 3 400           | HUF    |          | V |   | Nincs       |    |
| Fermék 3                                | T1T3                   | db,  | 3 300           | HUF    |          | V |   | Nincs       |    |
| Formák 4                                | TMITA                  | db   | 3 300           | HUE    |          |   |   | Mince       |    |
| 身 Új adat 🔻 🎑 Megnyitás 👻  Törlés       | 🎸 🌆 Frissítés 🛛 👔 Máso | olás |                 |        |          |   |   | Sorok szám  | a: |
| Megnevezés: Kezdődik 💌                  | - Mi - Mi              | 1    | Kategória:      |        |          |   |   |             |    |
| Azonosító: Termék azonosító 1 💌 Kezd    | ődik 🔻                 |      | Raktár:         |        |          | • | Ĕ |             |    |
|                                         |                        |      | . =             |        |          |   |   |             |    |
| Jellemző:                               | ődik 🔻                 |      | Árforma: Listaa | ár     |          | - | Ĩ |             |    |

Ha a termékhez a **Könyvelés** fül alatti lapon jelölve van az **Elszámoló áras nyilvántartás**, akkor az **E** oszlophoz tartozó mezőt jelölve jeleníti meg a program.

A termék sorához az **Azonosítás** oszlopban annak a címkének a feliratát jeleníti meg a program, ami a **Raktárkezelés** fül alatti lapon az **Azonosítás** mezőbe ki van választva.